# VOIP\_SDK 控件化集成指南

Android 版

Version 1.2 宁波菊风系统软件有限公司

| 文档版本 | 更新人        | 更新时间       |
|------|------------|------------|
| 1.0  | Upon, Jeff | 2017-05-03 |
| 1.1  | Mofei      | 2017-07-24 |
| 1.2  | Mofei      | 2017-12-08 |

# 1. 配置环境

# 1.1. 新建项目

◆ 在 Android Studio 下面新建项目空的项目

# 1.2. 添加类库

◆ 将所需集成的 aar 文件存放在 libs 文件夹下
 ◆ 打开 Module 的 build.gradle,添加以下配置 android 里添加 repositories {
 flatDir {
 dirs 'libs'
 }
 }

dependencies 内添加 compile(name: 'voiplibs', ext: 'aar') //SDK 库 compile(name: 'rcslogin', ext: 'aar') //登陆模块 compile(name: 'rcscall', ext: 'aar') //通话模块 compile 'com.zhy:okhttputils:2.6.2'

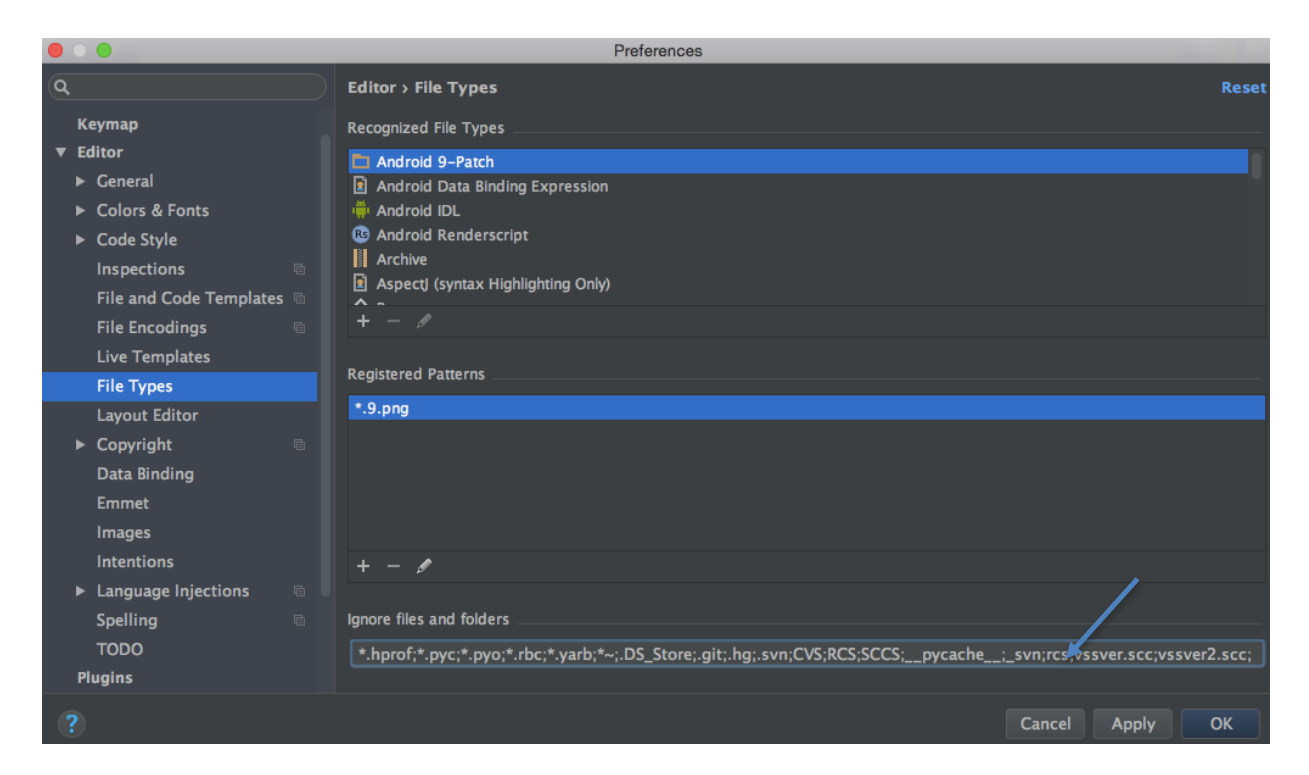

注意:一般 Android Studio 默认设置会把 rcs 及一些相关的关键字忽略,导致库引入 后不能被找到,这时候就要设置一下,如下图.

打开 Android Studio 的 Preference, 搜索 file types, 然后将下面的忽略选项做修改, 把 rcs 相关全部去掉。

# 1.3. 添加权限

#### ◆ AndroidManiFest 添加权限

<uses-feature android:name="android.hardware.camera" /> <uses-feature android:name="android.hardware.camera.autofocus" /> <uses-permission android:name="android.permission.INTERNET" /> <uses-permission android:name="android.permission.CHANGE WIFI STATE" /> <uses-permission android:name="android.permission.WRITE\_EXTERNAL\_STORAGE" /> <uses-permission android:name="android.permission.BROADCAST\_STICKY" /> <uses-permission android:name="android.permission.INTERNET" /> <uses-permission android:name="android.permission.ACCESS WIFI STATE" /> <uses-permission android:name="android.permission.ACCESS\_NETWORK\_STATE" /> <uses-permission android:name="android.permission.WAKE\_LOCK" /> <uses-permission android:name="android.permission.CAMERA" /> <uses-permission android:name="android.permission.MODIFY AUDIO SETTINGS" /> <uses-permission android:name="android.permission.RECORD\_AUDIO" /> <uses-permission android:name="android.permission.READ PHONE STATE" /> <uses-permission android:name="android.permission.PROCESS OUTGOING CALLS" /> <uses-permission android:name="android.permission.BATTERY\_STATS" /> <uses-permission android:name="android.permission.READ\_CONTACTS" /> <uses-permission android:name="android.permission.WRITE\_CONTACTS" /> <uses-permission android:name="android.permission.VIBRATE" /> <uses-permission android:name="android.permission.CALL\_PHONE" /> <uses-permission android:name= "android.permission.RECEIVE\_BOOT\_COMPLETED" /> <uses-permission android:name="android.permission.BLUETOOTH" />

# 1.4. 自定义通话界面

```
    AndroidManiFest 添加呼叫 Activity,
    <activity android:name="APP 包名.自己自定义的 Activity"</li>
    // "com.juphoon.rcs.call.module.JusCallActivity" 可以使用默认的
        android:excludeFromRecents="true"
        android:exported="true"
        android:launchMode="singleTop"
        android:screenOrientation="portrait" />
```

# 2.初始化

# 2.1. 获取 APPKEY

打开网站 http://download.juphoon.com/, 注册帐号并登录.点击创建应用,填写应用 信息,勾选需要支持的语音,视频,多方通话的能力,获取 APPKEY

# 2.2. 清单文件

<meta-data android:name="com.juphoon.voipapi.APP\_KEY" android:value="APPKEY" /> name:不可修改 value:获取的 APPKEY

# 2.3. 在线 license 初始化

JusLoginDelegate.initSDKWithOnlineLicense(Context context, JusLoginDelegate.JusLicenseListener listener); context: 上下文环境 listener: 监听在线下载 license 结果

# 2.4. JusLicenseListener 的下载结果回调

public void didDownloadLicense(int result); result: JusLoginDelegate.RESULT\_SUCCESS 下载成功,其他结果则下载失败

# 2.5. 离线 license 初始化

JusLoginDelegate.initSDKWithOfflineLicense(Context context); context: 上下文环境 return: JusLoginDelegate.RESULT\_SUCCES 初始化成功,其他结果则失败

# 2.6. 判断 license 是否存在

JusLoginDelegate.existsLicenseInFiles(Context context); return: true 表示存在在 data 目录下 JusLoginDelegate.existsLicenseInAsset(Context context); return: true 表示存在在 assets 文件夹下

# 2.7. 能力查询

主叫发起语音,视频,多方通话时会进行能力查询,成功则发起,失败则发起失败; 该能力需要在注册应用时勾选上.

```
示例:在 MainActivity里面初始化 SDK 和 APP 的根目录。
```

private void init() {

```
int initSDKResult = JusLoginDelegate.loadLibrary(getApplicationContext()); //加载 SDK 的 SO 库,并做些全局环境准备、
```

if (initSDKResult == JusLoginDelegate.RESULT\_SUCCESS) {

```
if (JusLoginDelegate.existsLicenseInFiles(getBaseContext())) {/*是否已下载 license文
件至data/data/包名/files文件夹 */
```

```
initSDKResult=JusLoginDelegate.initSDKWithOfflineLicense(getBaseContext());
} else if (JusLoginDelegate.existsLicenseInAsset(getBaseContext())) {//assets文件夹
中是否存在 license文件(离线 license方案)
```

```
String licensePath = getBaseContext().getFilesDir().getAbsolutePath() + "/license.sign";
```

```
RcsCommonUtils.saveAssetFile(getBaseContext(), "license.sign", licensePath);
initSDKResult = JusLoginDelegate.initSDKWithOfflineLicense(getBaseContext());
}
```

```
}
    if (initSDKResult != JusLoginDelegate.RESULT SUCCESS) {
         String resultTitle = titleWithSDKResult(initSDKResult);
         showAlertDialog("", resultTitle);
         return;
    } else if (!JusLoginDelegate.existsLicenseInFiles(getBaseContext())) {
         showLicenseProgressDialg("", "下载 license 中...");
         JusLoginDelegate.initSDKWithOnlineLicense(getBaseContext(), new
        JusLoginDelegate.JusLicenseListener() {
              @Override
             public void didDownloadLicense(int i) {
                 //初始化操作
             }
        });
    } else {
         //初始化操作
    }
}
```

# 2.5. 创建项目相关目录

初始化成功后, SDK 会在"/sdcard/应用名"路径下创建文件夹,文件夹内包含如下 子文件夹: **1**. profiles: 所有账号文件夹(每个文件夹内有 provision-v1.xml 为账号详细信 息)

2. log: SDK 日志文件夹(crash 为 app 奔溃日志、mme 前缀为媒体日志、mtc 前缀为 SDK 打印日志、若打开登录日志开关,则会创建 login 文件夹存放登录日志)

# 3. 控件化开发一级接口

# 1.1. RcsLogin

```
\geq
    监听注册状态
RcsLoginManager.addListener(new RcsLoginListener() {
@Override
public void onRegisterStateChanged(int state, int statCode,String statMsg) {
  //statCode 为错误码, statMsg 为错误码中文提示
  switch (state) {
    case RcsLoginManager.MTC_REG_STATE_REGED:
      //登录成功
      break;
    case RcsLoginManager.MTC_REG_STATE_IDLE:
      break;
    case RcsLoginManager.MTC REG STATE REGING:
      //登录中
      break:
    case RcsLoginManager.MTC_REG_STATE_UNREGING:
      //注销中
      break;
    }
    setTitle(loginState);
}
});
\succ
   发起注册
JusLoginDelegate.login(String username, String password, String authName, String
serverIP, String serverRealm, int tptType, int port, int srvType)
username: 用户名
password: 密码
authname: 鉴权名
serverIP: 服务器地址
serverRealm: 服务器域名
tptType: 传输类型
port: 端口
srvType: 注册类型(普通 VoIP 用户: EN_MTC_REG_SRV_VOIP,
标准 RCS 用户: EN_MTC_REG_SRV_JOYN_HF,
CMCC RCS 用户: EN MTC REG SRV CMCC RCS)
```

# 1.2. RcsCall

#### ➤ 初始化通话模块

JusCallDelegate.init(context)

#### ➤ 一对一通话

JusCallDelegate.call(number,isVideo) number: 对方号码 isVideo: 是否为视频通话

#### ➤ 多方通话

JusCalDelegate.mutiCall(numbers) numbers: 号码数组

如有额外的需求,如添加通话记录等,则需要 JusCallDelegate.setJusCallListener 来设置监听整个通话过程,详见源码注释。

# 4. 控件化开发二级接口

# 1.1. RcsLogin

• 监听注册状态

RcsLoginManager.addListener(new RcsLoginListener() { @Override public void onRegisterStateChanged(int state, int statCode,String statMsg) { //statCode 为错误码, statMsg 为错误码中文提示 switch (state) { case RcsLoginManager.MTC\_REG\_STATE\_REGED: //登录成功 break; case RcsLoginManager.MTC\_REG\_STATE\_IDLE: break; case RcsLoginManager.MTC\_REG\_STATE\_REGING: //登录中 break; case RcsLoginManager.MTC\_REG\_STATE\_REGING: //登录中

```
break;
}
setTitle(loginState);
});
```

• 发起注册

JusLoginDelegate.login(String username, String password, String authName, String serverIP, String serverRealm, int tptType, int port, int srvType) username: 用户名 password: 密码 authname: 鉴权名 serverIP: 服务器地址 serverRealm: 服务器域名 tptType: 传输类型 port: 端口 srvType: 注册类型(普通 VoIP 用户: EN\_MTC\_REG\_SRV\_VOIP, 标准 RCS 用户: EN\_MTC\_REG\_SRV\_JOYN\_HF, CMCC RCS 用户: EN\_MTC\_REG\_SRV\_CMCC\_RCS)

# 1.2. RcsCall

1.1.1. 一对一音频通话

## 1.1.1.1. 主叫方

调用 JusCallDelegate.call(String number, boolean isVideo) number: 对方号码 isVideo: false 为音频呼叫.

在调用之后会跳转至 JusCallActivity 并在 Intent 中携带通话信息,详细参照 JusCallActivity 的 handleIntent()处理方法。

## ➤ 作为主叫时 RcsCallSessionListener 的回调流程

public void callSessionProgressing(RcsCallSession session) {
 //响铃中等待对方接听,UI 提示用户正在振铃,根据 session 判断是否为视频通话
来决定是否要显示视频画面
}

#### public void callSessionStarted(RcsCallSession session){

//对方接听了通话,这时 UI 应将所有可操作的业务按钮显示,并提示用户通话开始,计时器开始计时,如果是视频通话,则要将对方的视频画面进行显示 }

public void callSessionTerminated(RcsCallSession session, CallReasonInfo reasonInfo){

```
//通话结束,这时应将 RcsCallSession 释放,并将 JusCallActivity finish }
```

public void callSessionStartFailed(RcsCallSession session, CallReasonInfo
reasonInfo){

```
//表示语音呼叫失败,具体原因可以看回调参数 reasonInfo,然后根据 stateCode 来判断失败原因以及下一步的 UI 变化(比如直接结束通话或者给用户提示)
```

# ▶ 作为主叫时 JusCallDeleage.JusCallListener 的回调流程

```
// 可添加一对一已接通的历史记录
}
```

```
public void jusCallTermed(RcsCallSession callSession) {
```

```
// 可添加未接通或通话结束的历史记录
// 从 IncomingDone 直接 Termed 表示未接听
// 从 IncomingDone 到 Talking 再到 Termed 表示正常通话结束
```

# 1.1.1.2. 被叫方

收到来电后将会根据 JusCallDelegate.jusCallActivityClass()判断是否设置了自定义的 CallActivity,如果返回为 null,则使用默认的 JusCallActivity。

收到来电会唤起 JusCallActivity 通话页面并在 Intent 中携带通话信息,详细参照 JusCallActivity 的 handleIntent()处理方法。

int callId = intent.getIntExtra(JusCallDelegate.EXTRA\_CALL\_ID, RcsCallDefines.INVALIDID); RcsCallSession rcsCallSession = RcsCallManager.getInstance().getCallSession(callId); 使用 rcsCallSession.getCallMember 获取的对方信息更新来电界面。

选择接听 rcsCallSession.accept(type), type 为通话类型(音频、视频) 拒绝接听 rcsCallSession.reject(reason), reason 为挂断原因

# ➤ 作为被叫时 RcsCallSessionListener 的回调流程

public void callSessionStarted(RcsCallSession session){

//这时 UI 应将所有可操作的业务按钮显示,并提示用户通话开始,计时器 开始计时,通过判断 session 是否为视频通话来选择界面做何处理

}

```
public void callSessionStartFailed(RcsCallSession session, CallReasonInfo)
reasonInfo){
//通话建立失败,可根据 reasonInfo 的 stateCode 提醒用户失败原因,并在 UI
上显示。
}
```

```
public void callSessionTerminated(RcsCallSession session, CallReasonInfo reasonInfo){
```

```
//拒接或者挂断之后收到该回调
//通话结束,这时应将 RcsCallSession 释放,并将 JusCallActivity finish
}
```

```
▶ 作为被叫时 JusCallDelegate.JusCallListener 的回调流程
```

```
public boolean jusCallIncomingReceived(RcsCallSession callSession) {
 //返回 true 表示接受该一对一来电邀请,返回 false 表示屏蔽该来电邀请
(如黑名单)
 return true;
}
public void jusCallIncomingDone(RcsCallSession callSession) {
 // 可添加一对一来电的历史记录
}
public void jusCallTalking(RcsCallSession callSession) {
 // 可添加一对一已接通的历史记录
}
public void jusCallTermed(RcsCallSession callSession) {
 // 可添加未接通或通话结束的历史记录
 //从 IncomingDone 直接 Termed 表示未接听
 //从 IncomingDone 到 Talking 再到 Termed 表示正常通话结束
}
```

```
1.1.2. 一对一视频通话
```

## 1.1.1.1. 主叫方

```
调用 JusCallDelegate.call(String number, boolean isVideo)
number: 对方号码
isVideo: true 为视频呼叫.
```

在调用之后会跳转至 JusCallActivity 并在 Intent 中携带通话信息,详细参照 JusCallActivity 的 handleIntent()处理方法。

## > 创建可渲染视图

显示预览或者远端的图像都要创建一个可渲染的视图,通过 RcsCallManager.getInstance().createSurfaceView(getBaseContext());即可创建传入参数大 小的视图,然后根据需要将其放置显示。

## ➤ 作为主叫时 RcsCallSessionListener 的回调流程

```
public void callSessionProgressing(RcsCallSession session) {
    //这时候就应该更新 UI 成振铃状态,显示本地预览的图像,详细参考
    JusCallActivity 的 startPreviewView()方法
}
```

public void callSessionStartFailed(RcsCallSession session, CallReasonInfo reasonInfo){

```
//会话建立失败,提醒用户会话建立失败,释放掉 session 以及预览图像,
详细参考 JusCallActivity 的 stopVideo 方法,最后销毁 activity。
```

}

public void callSessionStarted(RcsCallSession session) {

//会话建立成功,更新界面,设置远端图像,详细参考 JusCallActivity 的 startVideo 方法

}

public void callSessionTerminated(RcsCallSession session, RcsCallReasonInfo
reasonInfo) {

//会话结束,清除本地和远程图像,详细参考 JusCallActivity 的 stopVideo 方法,并将 JusCallActivity finish }

## ▶ 收到远端图像

public void onVideoCallRenderStarted(RcsCallSession session, SurfaceView
surfaceView, int iSource, String iRender, int iWidth, int iHeight) {

//这时可将本地的预览图像缩小,将远端图像充满屏幕,详细可以参考 JusCallActicity 的 shrinkPreview()方法。

}

## ▶ 翻转摄像头

调用 callSession.getVideoCallProvider().switchCamera()接口。 具体参考 JusCallActivity 的 onSwitch()方法。

## ▶ 作为主叫时 JusCallDelegate.JusCallListener 的回调流程

同一对一语音。

## 1.1.1.2. 被叫方

收到来电后将会根据 JusCallDelegate.jusCallActivityClass()判断是否设置了自定义的 CallActivity,如果返回为 null,则使用默认的 JusCallActivity。

收到来电会唤起 JusCallActivity 通话页面并在 Intent 中携带通话信息,详细参照 JusCallActivity 的 handleIntent()处理方法。

int callId = intent.getIntExtra(JusCallDelegate.EXTRA\_CALL\_ID, RcsCallDefines.INVALIDID); RcsCallSession rcsCallSession = RcsCallManager.getInstance().getCallSession(callId); 使用 rcsCallSession.getCallMember 获取的对方信息更新来电界面。

选择接听 rcsCallSession.accept(type), type 为通话类型(音频、视频) 拒绝接听 rcsCallSession.reject(reason), reason 为挂断原因

#### ➤ 作为被叫时 RcsCallSessionListener 的回调流程

除没有 callSessionProgressing 回调外,其余流程同主叫方

#### 1.1.3. 一对一音视频呼叫切换

#### 1.1.3.1. 主叫方

#### ▶ 音频切为视频

RcsCallSession.update(RcsCallDefines.CALL\_TYPE\_ONE\_VIDEO); 同时应将自己的视频预览图开启。

#### ▶ 视频切为音频

RcsCallSession.update(RcsCallDefines.CALL\_TYPE\_ONE\_AUDIO); 直接更新为音频通话界面

#### ▶ 音视频切换回调

public void callSessionUpdated(RcsCallSession session){
 //若对方对你的音频转视频邀请做出响应,则会收到该回调
 //可以根据此时 session.isVideo()来更新 UI 为视频通话界面或是音频通话界面

# }

#### 1.1.3.2. 被叫方

public void callSessionUpdateReceived(RcsCallSession callSession) { //只在主叫音频切换到视频的时候,询问被叫是否同意切换 //拒绝 session.responseUpdate(RcsCallDefines.CALL\_TYPE\_ONE\_VOICE)

//接受 session.responseUpdate(RcsCallDefines.CALL\_TYPE\_ONE\_VIDEO) }

之后会收到 callSessionUpdated(session)的回调,可以根据此时 session.isVideo 来更新 UI 为视频通话界面或是音频通话界面

1.1.4. 呼叫保持

# 1.1.1.1. 发起保持

```
RcsCallSession.hold()
```

# ▶ 相关回调

```
public void callSessionHoldOk(RcsCallSession callSession) {
```

```
//保持成功
//此时可更新保持通话按钮的状态和停止定时器,来提示用户目前是保持状态。
```

}

public void callSessionHoldFailed(RcsCallSession callSession ,RcsCallReasonInfo reasonInfo) {

```
//保持失败, UI 侧提示用户
```

}

# 1.1.1.2. 被保持

```
public void callSessionUnHoldOk(RcsCallSession callSession){
    //收到被保持请求
    //此时可更新保持通话按钮的状态和停止定时器,来提示用户当前为保持状态
}
```

# 1.1.1.3. 解除保持

RcsCallSession.unHold();

▶ 相关回调

public void callSessionUnHoldOk(RcsCallSession callSession) {

//解除保持成功

//此时可更新保持通话按钮的状态和打开定时器,来提示当前为保持状态

}

```
//解除保持失败,提示用户
```

}

## 1.1.1.4. 被保持者

public void callSessionUnHoldReceived(RcsCallSession callSession){

//收到解除被保持请求

//此时可更新保持通话按钮的状态和打开定时器,来提示用户当前为保持状态 }

# 1.1.5. 呼叫等待

public void callSessionWaiting(RcsCallSession anotherSession){

//在已有通话的情况下收到新来电会收到 //根据 session 获取通话的详细信息,提示用户是否要接受。 //如果接受,就将前一路通话保持 curSession.hold(); //接受: anotherSession.accept(参数为音频还是视频); //拒绝: anotherSession.Reject(参数为音频还是视频); //后续回调流程与普通来电相同

}

1.1.6. 录音

# 1.1.1.1. 开始录音

RcsCallSession.recordStart()

▶ 触发回调

public void callSessionRecordStartOK(RcsCallSession callSession) { //录音开始成功

}

public void callSessionRecordStartFailed(RcsCallSession callSession, RcsCallReasonInfo reasonInfo){

//录音开始失败

}

1.1.1.2. 停止录音

RcsCallSession.recordStop()

▶ 触发回调

public void callSessionRecordStopOK(RcsCallSession callSession) { //录音停止成功

```
//水目门
```

}

 $\label{eq:public void callSessionRecordStopFailed(RcsCallSession callSession, RcsCallReasonInfo) \end{tabular}$ 

//录音停止失败

}

# 1.1.7. 呼叫后转

#### ▶ 发起呼叫转移

callSession.transf(peerNumber);//参数为要转接的号码

#### ▶ 触发回调

public void callSessionUpdated(RcsCallSession callSession){ //转移成功,此时更新当前的通话信息

}

 $public \ void \ call Session Start Failed (RcsCall Session \ call Session, \ RcsCall Reason Info \ reason Info) \ \{$ 

//转移失败,提醒用户

}

# 1.1.8. DTMF

callSession.sendDtmf(char c) 参数二直接传空就可以 支持 0~9 以及# \*的字符 dtmf 发送

# 1.1.9. 多方语音通话

## 1.1.1.1. 主叫方

调用 JusCallDelegate.multiCall(String[] peerNumbers) peerNumbers:成员号码数组

在调用之后会跳转至 JusCallActivity 并在 Intent 中携带通话信息,详细参照 JusCallActivity 的 handleIntent()处理方法。

## ➤ 作为主叫时 RcsCallSessionListener 的回调流程

public void callSessionProgressing(RcsCallSession session) {

//更新 UI 为振铃状态, UI 界面显示所邀请的成员,成员状态为邀请中 }

public void callSessionStarted(RcsCallSession session){

//多方通话建立,这时 UI 应将所有可操作的业务按钮显示,并提示用户通话开始, 计时器开始计时

}

# public void callSessionStartFailed(RcsCallSession session, CallReasonInfo reasonInfo){

//表示多方语音失败,具体原因可以看回调参数 reasonInfo,然后根据 stateCode 来判断失败原因以及下一步的 UI 变化(比如直接结束通话或者给用户提示)

}

public void callSessionTerminated(RcsCallSession session, CallReasonInfo reasonInfo){

//通话结束,这时应将 RcsCallSession 释放,并将 JusCallActivity finish }

```
▶ 作为主叫时 JusCallDelegate.JusCallListener 的回调流程
```

```
public void jusConfOutgoing(RcsCallSession callSession) {
```

// 可添加多方呼出的历史记录

}

```
public void jusConfConned(RcsCallSession callSession) {
```

// 可添加多方已接通的历史记录

}

public void jusConfDisced(RcsCallSession callSession) {

// 可添加未接通或通话结束的历史记录

// 从 IncomingDone 直接 Termed 表示未接听

// 从 IncomingDone 到 Talking 再到 Termed 表示正常通话结束

}

}

# 1.1.1.2. 被叫方

收到来电后将会根据 JusCallDelegate.jusCallActivityClass()判断是否设置了自定义的 CallActivity,如果返回为 null,则使用默认的 JusCallActivity。

收到来电会唤起 JusCallActivity 通话页面并在 Intent 中携带通话信息,详细参照 JusCallActivity 的 handleIntent()处理方法。

```
选择接听 rcsCallSession.accept(type), type 为
RcsCallDefines.CALL_TYPE_LST_VOICE
拒绝接听 rcsCallSession.reject(reason), reason 为挂断原因
```

## ➤ 作为被叫时 RcsCallSessionListener 的回调流程

public void callSessionStarted(RcsCallSession session){

```
//这时 UI 应将所有可操作的业务按钮显示,并提示用户通话开始,计时器
开始计时,
```

public void callSessionStartFailed(RcsCallSession session, CallReasonInfo reasonInfo){ //通话建立失败,可根据 reasonInfo 的 stateCode 提醒用户失败原因,并在 UI 上显示。 }

public void callSessionTerminated(RcsCallSession session, CallReasonInfo reasonInfo){

```
//拒接或者挂断之后收到该回调
//通话结束,这时应将 RcsCallSession 释放,并将 JusCallActivity finish
}
```

#### ▶ 作为被叫时 JusCallDelegate.JusCallListener 的回调流程

```
public boolean jusConfIncomingReceived(RcsCallSession callSession) {
 //返回 true 表示接受该多方语音来电邀请,返回 false 表示屏蔽该来电邀请
(如黑名单)
 return true;
}
public void jusConfIncomingDone(RcsCallSession callSession) {
 // 可添加多方语音来电的历史记录
}
public void jusConfTalking(RcsCallSession callSession) {
 // 可添加多方语音已接通的历史记录
}
public void jusCallTermed(RcsCallSession callSession) {
 // 可添加未接通或通话结束的历史记录
 //从 IncomingDone 直接 Termed 表示未接听
 //从 IncomingDone 到 Talking 再到 Termed 表示正常通话结束
}
```

```
1.1.1.3. 多方通话成员管理
```

```
1.1.1.1.1. 添加成员
```

callSession.inviteParticipants(String[] participants)

#### ➤ RcsCallSessionListener 的相关回调

 $public \ void \ call Session Invite Participants Request Delivered (RcsCall Session \ call Session) \ ($ 

```
//邀请发送成功, UI 侧提示用户
```

}

public void callSessionInviteParticipantsRequestFailed(RcsCallSession session, CallReasonInfo reasonInfo){

```
//邀请发送失败, UI 侧提示用户
```

}

#### ➤ JusCallListener 的相关回调

public void jusConflvtAcpt(RcsCallSession callSession, RcsCallMember callMember)

```
{
//多方邀请成员成功
}
```

#### 1.1.1.1.2. 踢出成员

callSession.removeParticipants(String[] participants)

#### ➤ RcsCallSessionListener 的相关回调

public void callSessionRemoveParticipantsRequestDelivered(RcsCallSession callSession){

//提出成员请求发送成功, UI 侧提示用户

}
public void callSessionRemoveParticipantsRequestFailed(RcsCallSession session,
CallReasonInfo reasonInfo){

//提出成员请求发送失败, UI 侧提示用户

}

}

#### ➤ JusCallListener 的相关回调

public void jusConfKickAcpt(RcsCallSession callSession, RcsCallMember callMember) {

```
//提出成员成功
```

#### 1.1.1.1.3. 成员信息更新

#### ➤ RcsCallSessionListener 的相关回调

public void callSessionConferenceStateUpdated(RcsCallSession callSession){ //可从 session 中获得 RcsCallMembers 对象,进行 UI 的更新成员信息

}

#### ➤ JusCallListener 的相关回调

public void jusConfUpdt(RcsCallSession callSession, RcsCallMember callMember) { //某个成员更新

}

#### 1.1.1.1.4. 参与者

多方通话参与者一般不具备控制通话成员的权利,是否可以收到成员更新的通知也由服务器决定。若平台支持参与者成员更新通知,则参与者可在群成员状态改变时收到 callSessionConferenceStateUpdated(RcsCallSession callSession)回调。开发者可以在此回调中进行参与者通话界面的更新。

# 1.1.10. 一对一通话转多方通话

## 1.1.1.1. 两路通话合并为一路通话

当前已有一路通话时可以通过挂起当前通话发起新一路的通话,或是挂起当前通话接 听另一个通话来实现两路通话。此时可以通过调用任一通话的 callSession.merge()来 将两路通话合并为多方通话。

#### ➤ RcsCallSessionListener 的主席回调

```
public void callSessionMergeStarted(RcsCallSession session, RcsCallSession
mergeSession) {
    //开始合并两路通话
}
public void callSessionMergeComplete(RcsCallSession session) {
    //合并成功
}
public void callSessionMergeFailed(RcsCallSession session, CallReasonInfo
reasonInfo) {
    //合并失败
}
```

#### ➤ RcsCallSessionListener 的被叫回调

```
public void callSessionConferenceExtendReceived(RcsCallSession callSession){
//作为被叫被扩展为多方通话
```

#### }

#### ➤ JusCallListener 的主席方回调

```
public void jusConfOutgoing(RcsCallSession callSession)
{
    //多方通话开始发起
}
public void jusConfConned(RcsCallSession callSession)
{
    //多方通话创建成功
}
public void jusConfDisced(RcsCallSession callSession)
{
    //多方通话结束
}
    JusCallDelegate 的成员方回调
public void jusCallToConf(RcsCallSession callSession)
```

```
{
//一对一通话转为多方通话
}
```

## 1.1.1.2. 一路通话扩展为多方通话

```
当前已有一路通话,可以邀请多人直接扩展为多方通话。
[callSession extendToConference:array];
```

#### ➤ RcsCallSessionListener 的主席回调流程

public void callSessionConferenceExtendStarted(RcsCallSession callSession)

//扩展开始

}

{

 $public\ void\ call Session Conference Extend Complete (RcsCall Session\ call Session)$ 

//扩展成功

}
public void callSessionConferenceExtendFailed(RcsCallSession callSession, CallReasonInfo
reasonInfo

//扩展失败

# ➤ RcsCallDelegate 的被叫回调

public void callSessionConferenceExtendReceived(RcsCallSession session)

```
//作为被叫被扩展为多方通话
```

```
}
```

{

{

{

}

## ➤ JusCallListener 的主席方回调

同两路通话合并为多方通话

# ➤ JusCallListener 的成员方回调

同两路通话合并为多方通话

# 4.2.11. 音视频加解密

## 4.2.11.1 音频加解密

## ▶ 设置是否对音频加解密

RtpPacketDelegate.setRtpAudioEnable(boolean enable); enable : true 为对音频加解密

## ▶ 获取是否对音频加解密

RtpPacketDelegate.getRtpAudioEnable(); return:true 对音频进行加解密

## 4.2.11.2 视频加解密

## > 设置视频加解密

RtpPacketDelegate.setRtpVideoEnbale(boolean enable); enable : true 为对视频加解密

## ▶ 获取是否对视频加解密

RtpPacketDelegate.getRtpVideoEnable(); return:true 为对视频加解密

## 4.2.11.3 监听音视频数据回调

```
RtpPacketDelegate.setListener(new RtpPacketDelegate.RtpPacketListener() {
    //发送数据的回调
    @Override
    public void onSendRtpPacket(int id, String rmtAddr, byte[] pData) {
        // TODO 加密发送数据
    }
    //接收数据的回调
    @Override
    public void onRecvRtpPacket(int id, boolean video, byte[] pData) {
        // TODO 收到数据进行解密
     }
});
```

# 4.2.11.4 发送加密后数据

RtpPacketDelegate.sendEncrypedPacket(int id, String rmtAddr, byte[] encrypedData) id: 透传,使用回调里的 id rmtAddr: 透传,使用回调里的 rmtAddr encrypedData:加密后数据

## 4.2.11.5 对收到数据解密后调用

RtpPacketDelegate.recvDecrypedPacket(int id, boolean video, byte[] decrypedData); id: 透传,使用回调里的 id video: 透传,使用回调里的 video decrypedData:解密后数据

# 5.DM 接口

# 1.1. 初始化

RcsCpManager.init() 接口说明: 注册 CP 状态的回调

# 1.2. 进行对应的参数设置

RcsCpManager.setAutoConfig

(context,account,dmAddress,time,port)

参数说明

- 1. Context 上下文
- 2. 账号名(不知道情况下可以填空字符串, wifi 下必须要号码)
- 3. dm 地址
- 4. 超时时间
- 5. 端口

# 1.3. 发起自动配置

RcsCpManager.tryCp();

# 1.4. 监听的回调状态

RCS\_CP\_STATE\_IDLE = 0; //自动配置失败,可将当前打开的账号给移除 //RcsLoginManager.removeAccount(mCpAccount); //mCpAccount 为账号

RCS\_CP\_STATE\_CPING = 1; //表示正在 cp

RCS\_CP\_STATE\_AUTH\_IND = 2; RCS\_CP\_STATE\_RECV\_MSG = 3; //表示 cp 过程中收到协议条款 //通过 RcsCpManager.getCpRecvMsgTitle()获取协议标题 //通过 RcsCpManager.getCpRecvMsgContent()获取协议内容 //如果接受 调用 RcsCpManager.acceptCp() //拒绝的话 调用 RcsCpManager.rejectCp();

RCS\_CP\_STATE\_OK = 4; //表示 cp 成功, 调用 RcsLoginManager.login(mCpAccount)登录

RCS\_CP\_STATE\_FAILED = 5; //表示 cp 不成功。

RCS\_CP\_STATE\_OTP = 6; //表示验证码正在发送中,需要在 UI 侧把获取验证码的按钮置灰并且开 个定时器倒计时 //获取到验证码之后调用 RcsCpManager.promPtOTP(otp)来验证,成 功后终端可收到 DM 服务器下发的账号配置文件。(参数 otp 是验证 码)

# 1.5. 获取验证码(示例代码)

```
RcsCmccAuthorize.getInstance().getSmsCode(account, new TokenListener() {
  @Override
  public void onGetTokenComplete(JSONObject jsonObject) {
    dissmissProgressDialogIfNeed();
    int resultCode =
jsonObject.optInt(SsoSdkConstants.VALUES_KEY_RESULT_CODE);
    if (resultCode != AuthnConstants.CLIENT CODE SUCCESS) {
      String resultString =
jsonObject.optString(SsoSdkConstants.VALUES_KEY_RESULT_STRING);
      showAlertDialog("获取验证码失败", resultString);
      return;
    }
    Toast.makeText(getBaseContext(), "获取验证码成功",
Toast.LENGTH_SHORT).show();
  }
});
```